ß

更新日:2021/12/6

## -ムの基本設定の編集を行うことができます。

| 101日47日至今設定        |                                                        |
|--------------------|--------------------------------------------------------|
| * サイトを確認           | トップ 🛛 お問い合わせ一覧                                         |
|                    | お問い合わせ一覧<br>製品に関するお問い合わせ                               |
|                    | 製品に関する疑問や質問にお答えします。                                    |
| 交面です。 ヘッダ          |                                                        |
| 文面です. フッタ          | トップ 二製品に関するお問い合わせ                                      |
| *                  | 製品に関するお問い合わせ                                           |
|                    | ヘッダー文面です。ヘッダー文面です。ヘッダー文面です。ヘッダー文面です。ヘッダー文面です。ヘッダー文面です。 |
|                    |                                                        |
| ちらに設定してください。       | Eメールアドレス (確認用)<br>Eメールアドレス (確認用) (企用)                  |
| 2 質問者へ送信するお礼メールです。 |                                                        |
|                    | メッセージ                                                  |
|                    | 送信する                                                   |
| らこのアドレスに通知されます。    | フッター文面です。フッター文面です。フッター文面です。フッター文面です。フッター文面です。フッター文面です。 |
| イルで送信されます。         |                                                        |
|                    | トー 日朝品に関するお問い合わせ                                       |
|                    | 製設に関するお問い合わせ                                           |
|                    | ありかどうこさいました!<br>< TOPページ                               |
|                    |                                                        |
|                    |                                                        |
|                    |                                                        |
|                    |                                                        |
|                    |                                                        |
|                    |                                                        |

れている数値の大きい順に、一覧に表示します。

創の問い合わせ一覧ページに表示される説明文です。

)入力欄の上部に表示されます。

国面で入力欄の下部に表示します。

己了後に表示されます。

≧了後に表示されます。効果測定タグなどはこちらに設定してください。

、あったとき、お問い合わせ者へ送信するかどうかを設定できます。

と選択すると、お問い合わせ者へ送信するメールのタイトルと内容を設定できます。
」を選択した場合、サイト管理で管理者メールの設定を行ってください。

の設定を行わないとメールは送信されません。

しメールをカスタマイズするには

「あったとき、ここで設定したアドレスに通知されます。 ・スを設定する場合は、一つのアドレスを設定後に改行(Enterキー)して設定してくださ

├合、サイト管理で管理者メールの設定を行ってください。
→の設定を行わないとメールは送信されません。

:お問い合わせがあった場合でも、通知はありません。 >問い合わせがあった旨の通知メールが送信されます。 :**て通知**:質問者からの問い合わせ内容が全て通知されます。「管理者送信メールの ド」を設定すると、お問い合わせ者からの問い合わせ内容が圧縮されてzipファイルで こ個人情報を取得する場合は、パスワードの設定を推奨します。 こで設定したタイトルが、通知メールのタイトルになります。入力がない場合は、問い合 ルを表示します。

う無を設定します。

で「確認する」ボタンが表示され、入力内容の確認画面に遷移します。 で「送信する」ボタンが表示され、即内容が送信します。

にデータを残さない場合は有効にします。

、連携を入力します。

行します。

合わせフォームを利用できます。 合わせフォームの利用ができず、一覧や入力欄は表示しません。

フセス制限-

| 制限無し | ◎ 制限有り |                                        |
|------|--------|----------------------------------------|
| 制限無し | ◎ 制限有り |                                        |
| 制限無し | ◎ 制限有り | ◎ ログインユーザが登録したコンテンツからの問合せしか操作できない      |
| 制限無し | ◎ 制限有り | ◎ ログインユーザが登録したコンテンツからの問合せしか操作できない      |
| 制限無し | ● 制限有り | ♀制限なしにすると、過去の問い合わせメールの内容を編集できるようになります。 |

と定に対してアクセス制限を設定をします。 有り」を選択すると、許可するグループを選択できます。

と定に対してアクセス制限を設定します。 有り」を選択すると、許可するグループを選択できます。

わせメールに対してアクセス制限を設定します。

**い**:全てのユーザーがアクセスできます。**い**:許可するグループを選択します。

ì

ンユーザが登録したコンテンツからの問合せしか操作できない:ログインユーザが登 コンテンツからの問合せしか操作できません。

 トわせのダウンロードに対してアクセス制限を設定します。
 €し:全てのユーザーがアクセスできます。
 『り:許可するグループを選択します。
 ンユーザが登録したコンテンツからの問合せしか操作できない:ログインユーザが登 コンテンツからの問合せしか操作できません。

>問い合わせメールの内容を編集できるようにするか・しないかを設定します。 **jり**:内容を編集できません。 **ŧし**:内容を変更できます。 >変更は、[問い合わせメール]のタブで各問い合わせの詳細画面で行えます。

| ● 利用しない ○ 利用する                                                        |                                                                                                    |
|-----------------------------------------------------------------------|----------------------------------------------------------------------------------------------------|
|                                                                       | 日                                                                                                    |
|                                                                       |                                                                                                    |
|                                                                       | //                                                                                                    |
|                                                                       |                                                                                                    |
| 定項目です。                                                                |                                                                                                    |
|                                                                       |                                                                                                    |
| けない→OFF:メールを受け取<br>と返信が来た際に、設定した>                                     | ベールサーバに届くようになります。                                                                                                    |
| けない→OFF:メールを受け取<br>と返信が来た際に、設定した><br>ス]で設定したメールで返信す                   | ペールサーバレス、返信できないようにしよう。<br>なりたい側のメールサーバの設定を入力します。<br>ペールサーバに届くようになります。                                                                          |
| けない→OFF:メールを受け取<br>と返信が来た際に、設定した><br>ス]で設定したメールで返信す                   | ペールサーバに届くようになります。<br>ペールサーバに届くようになります。<br>こる際に表示される署名を設定します。                                                                                   |
| けない→OFF:メールを受け取<br>かと返信が来た際に、設定した><br>ス]で設定したメールで返信す                  | <ul> <li>ペールサーバの設定を入力します。</li> <li>ペールサーバに届くようになります。</li> <li>る際に表示される署名を設定します。</li> </ul>                                                     |
| tけない→OFF:メールを受け取<br>らと返信が来た際に、設定した><br>ス]で設定したメールで返信す                 | <ul> <li>ペールサーバの設定を入力します。</li> <li>ペールサーバに届くようになります。</li> <li>る際に表示される署名を設定します。</li> </ul>                                                     |
| tけない→OFF:メールを受け取<br>らと返信が来た際に、設定した><br>ス]で設定したメールで返信す<br>0/10         | <ul> <li>ペールサーバの設定を入力します。</li> <li>ペールサーバに届くようになります。</li> <li>る際に表示される署名を設定します。</li> </ul>                                                     |
| tけない→OFF:メールを受け取<br>らと返信が来た際に、設定した><br>ス]で設定したメールで返信す<br>0/10         | <ul> <li>ペールサーバの設定を入力します。</li> <li>ペールサーバに届くようになります。</li> <li>つる際に表示される署名を設定します。</li> </ul>                                                    |
| <pre>けけない→OFF:メールを受け取 &gt;と返信が来た際に、設定した&gt; ス]で設定したメールで返信す 0/10</pre> | <ul> <li>スリたい側のメールサーバの設定を入力します。</li> <li>ペールサーバに届くようになります。</li> <li>つる際に表示される署名を設定します。</li> <li>」」」」」」」」」」」」」」」</li> </ul>                     |
| tけない→OFF:メールを受け取<br>5と返信が来た際に、設定した><br>ス]で設定したメールで返信す<br>0/10         | <ul> <li>スリたい側のメールサーバの設定を入力します。</li> <li>スールサーバに届くようになります。</li> <li>つる際に表示される署名を設定します。</li> <li>」」」」」」」」」」」」」」」」」」」」」」」」」」」」」」」」」」」」</li></ul> |

1 Cいるホート番号: 995・POP3 over SSL/ILSには対応しておりません。

メールサーバのメールがRCMSの問い合わせモジュールに取り込まれます。

ルがついていないメールは新規の問い合わせとして受け付けるため、お礼メールの設定

## ]容

0

」い合わせに対する返信用のメールアドレスを設定します。 こに入力があると、問い合わせメールの詳細画面に、返信欄を表示するようになりま

返信を受け付けない→ON:ここで設定したメールアドレスへ返信できないようにします。

返信を受け付けない→OFF:メールを受け取りたい側のメールサーバの設定を入力し す。

こを設定すると返信が来た際に、設定したメールサーバに届くようになります。

を信エラーの数を表示します。 ニラーが10回を超えて受信停止のメッセージが出た場合は、基本設定ページの「更新 「る」をクリックすると解消します。

と信用メールサーバー(POP3)を入力します。

と信用メールサーバーのユーザーIDを入力します。

信用メールサーバーのパスワードを入力します。

メールアドレス]で設定したメールで返信する際に表示される署名を設定します。